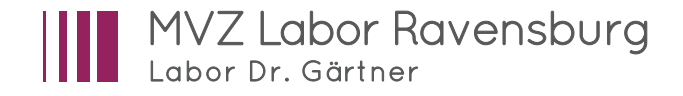

# Handbuch Befundabruf mit `labGate´

## So funktioniert die Datenfernübertragung (DFÜ)

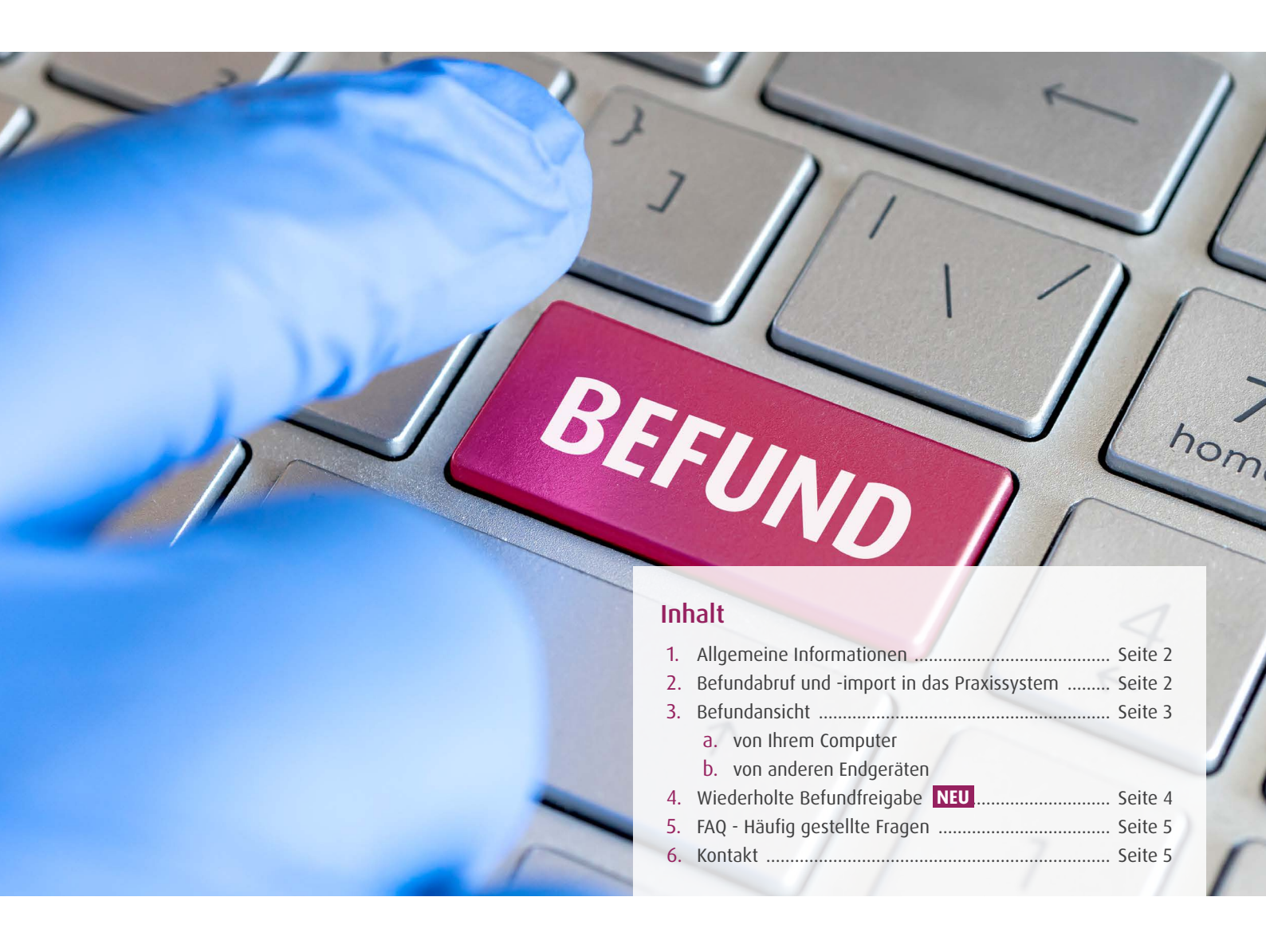

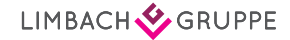

### 1. Allgemeine Informationen

- Die Software `labGate' ersetzt das bislang genutzte `DocNet'-Programm.
- Bei Nutzung von `labGate´ sind für den Befundabruf und die Befundansicht zwei separate Schritte notwendig, während Sie bei `DocNet´ nach dem Befundabruf in demselben Programmfenster auch die Befundansicht erhalten hatten.
- Die Trennung der Schritte Befundabruf und Befundansicht ermöglicht Ihnen die Einsicht in Ihre Laborbefunde von jedem Internetfähigen Endgerät (Homeoffice-PC, Mobiltelefon und Tablet bei Hausbesuchen o.ä.).

### 2. Befundabruf und -import in das Praxissystem

- <u>Klicken Sie 1x</u> mit der <u>rechten Maustaste</u> auf das labGate-Symbol 🔼 Am unteren Rand Ihres Computer-Bildschirms finden Sie in der Taskleiste neben der Datum-/Uhrzeit-Anzeige das labGate-Symbol (心 blaues Feld mit weißer Wolke). Sollte das labGate-Symbol aus unverständlichen Gründen dort nicht stehen, so holen Sie sich das Symbol ganz einfach über einen Doppelklick auf die labGate-Verknüpfung von Ihrem Desktop wieder her. 2 Klicken Sie 1x auf `DATENBOX FÜR MVZ LABOR RAVENSBURG ABRUFEN'. Konfigurieren.. labGate im Browser öffnen.. Nur 1 Klick! Andernfalls werden Befunde, die noch nicht in Ihr Datenboxen für 'MVZ abor Ravensburg' abrufen H Beenden Praxissystem importiert wurden, unwiderruflich überschrieben. 🧼 15°C Regen 🚺 🗐 🆫 13.07.2021 Ist das der Fall, geben Sie Ihren Befund erneut frei (siehe Punkt 4). Mit diesem einen Klick werden die Befunde aller Labore (Facharzt, labGate Laborgemeinschaften) zeitgleich abgerufen. Datenboxen werden abgerufen. JahGate #cor 09:44 🧼 15°C Regen 🚺 🔄 🆫 13.07.2021 Sobald der Befundabruf erfolgreich abgeschlossen ist, erhalten labGate Sie von labGate eine Nachricht über die Anzahl der abgerufenen 3 Datenbox-Nachrichten verarbeitet. Befunde (= Datenbox-Nachrichten). labGate #co 15°C Regen 🚺 🔄 🐑 3 Importieren (einfügen) Sie die Laborbefunde nach Abruf sofort in Ihr Praxissystem. Der Datenimport erfolgt wie gewohnt über Ihr Praxissystem.
  - Sie erhalten 2 zu importierende LDT-Dateien: 1x für das Facharztlabor und 1x für die Laborgemeinschaft (LG).
    - Die in das Praxissystem zu importierenden LDT-Dateien beginnen mit Z01, gefolgt von Ihrer Facharzt- bzw. LG-Einsendernummer.

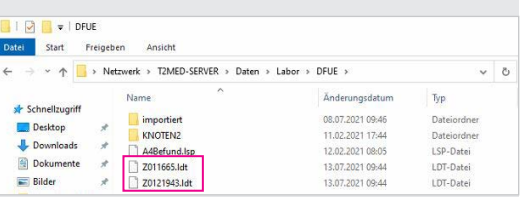

#### MERKE!

Zuerst Befunde abrufen und in das Praxissystem importieren, bevor der nächste Befundabruf getätigt wird.

**CAVE:** Wenn ein erneuter Befundabruf vor dem Datenimport in das Praxissystem durchgeführt wird, sind die Befunde aus dem vorherigen Befundabruf unwiderruflich gelöscht. Bitte folgen Sie in diesem Fall der Anleitung Kapitel 4 oder kontaktieren Sie das Labor, um die Befunde erneut via DFÜ zu erhalten.

Telefon Befundauskunft Facharzt: 0751 502-46 Telefon Befundauskunft Laborgemeinschaft: 0751 502-750 oder Ihre Laborgemeinschaft vor Ort

### 3. Befundansicht - Das Laborportal

### a. von Ihrem Praxis-Computer

- Klicken Sie 1x mit der rechten Maustaste auf das labGate-Symbol 🔼
- 2 <u>Klicken Sie</u> auf `LABGATE IM BROWSER ÖFFNEN' und anschließend auf `STARTSEITE'
  - Es öffnet sich automatisch die Startseite des Laborportals in Ihrem Internetbrowser, ohne Eingabe Ihrer Zugangsdaten.

Wenn Sie oben anstelle von `STARTSEITE' auf `BEFUNDE VON HEUTE' geklickt hätten, öffnet sich das Laborportal direkt im Reiter `Meine Befunde' > `Nur Heute' (Schritt 3).

Im Reiter `Meine Befunde' sind alle Ihre Befunde einsehbar.

Nun können Sie Ihre Befunde sowie Ihre Patienten nach Belieben sortieren und filtern.

**Befundansicht:** Mit einem Klick auf die ANFORDERUNGS-IDENT-NUMMER wird der Patientenbefund sichtbar.

#### Befunddruck:

3

- Öffnen Sie die Patienten-Befundansicht und klicken Sie auf das dort hinterlegte DOKUMENT (rechte Spalte).
- Wählen Sie anschließend den Button DRUCKEN (oben links). Es öffnet sich der Befund im PDF-Format.
- Dieses PDF können Sie nun wie gewohnt ausdrucken oder bei Bedarf abspeichern.

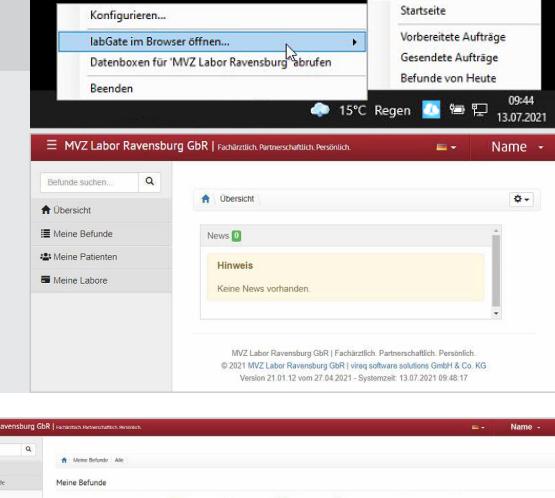

|                                                                                                    |                                                                     | leine Belund           | e Ale                                                                                                    |                 |                                                                                                    |              |                                                                                                    |                  |                                                                                                    |                                                                                                    |                   |
|----------------------------------------------------------------------------------------------------|---------------------------------------------------------------------|------------------------|----------------------------------------------------------------------------------------------------|-----------------|----------------------------------------------------------------------------------------------------|--------------|----------------------------------------------------------------------------------------------------|------------------|----------------------------------------------------------------------------------------------------|----------------------------------------------------------------------------------------------------|-------------------|
| Obersicht                                                                                                    |                                                                     |                        |                                                                                                    |                 |                                                                                                    |              |                                                                                                    |                  |                                                                                                    |                                                                                                    |                   |
| Meine Befunde                                                                                                    | Meine                                                               | Befunde                | 2                                                                                                    |                 |                                                                                                    |              |                                                                                                    |                  |                                                                                                    |                                                                                                    |                   |
| Nar Heute<br>Diese Woche<br>Diesen Monat<br>Alle                                                                                                    |                                                                     |                        | *<br>Cerrent                                                                                                    | Ale             |                                                                                                    | Path         | andara<br>Biodara                                                                                                    |                  |                                                                                                    |                                                                                                    |                   |
| NON                                                                                                    | Dev                                                                 |                        | Destaura                                                                                                    | Caburatedanan   | Andread and an and a strength                                                                                                    | 4.000        | Freedor                                                                                                    | Detection a      | Filter                                                                                                |                                                                                                    |                   |
| Meine Labore                                                                                                    | 0 0                                                                 | e &                    | S Name Patient 1                                                                                                    | 13.05.1964 (57) | 651452567                                                                                                    | Name         | Name Praxis                                                                                                    | 01.07.2021 14:43 | Q                                                                                                    | Müller                                                                                                    |                   |
|                                                                                                    | 0.0                                                                 | · . &                  | <sup>9</sup> Name Patient 2                                                                                          | 15.02.1947 (74) | 551452530                                                                                                    | Name<br>Arzt | Name Praxis                                                                                                    | 22.06.2021 17:31 | O E                                                                                                   | Endbefund                                                                                                    |                   |
|                                                                                                    | 0.0                                                                 | е 📩                    | <sup>©</sup> Name Patient 3                                                                                          | 15.02.1947 (74) | 651064913                                                                                                    | Name<br>Arzt | Name Praxis                                                                                                    | 26.05.2021 15:38 |                                                                                                    | Vorläufiger Belu<br>Nachforderung                                                                                                    | nd                |
|                                                                                                    | 0 4                                                                 | ·                      | d Name Patient 4                                                                                                    | 01.04.1969 (52) | 001054808                                                                                                    | Name         | Name Praxis                                                                                                    | 19.05.2021 12:43 | 0 A                                                                                                   | Archivbefund                                                                                                    |                   |
|                                                                                                    |                                                                     |                        |                                                                                                    |                 |                                                                                                    | PULL         |                                                                                                    |                  |                                                                                                    |                                                                                                    |                   |
| MVZ Labor Ravens                                                                                                    | iburg GbR   reverse                                                 | ch. Partnerschaf       | Alah Pendelah                                                                                                    |                 |                                                                                                    |              |                                                                                                    |                  | 0                                                                                                    | Anthisierte Befa                                                                                                    | Name -            |
| MVZ Labor Ravers                                                                                                    | iburg GDR   review<br>Moreal<br>Name                                | etundo Deb<br>Patient  | Abo Persenia.                                                                                                    |                 |                                                                                                    |              |                                                                                                    |                  |                                                                                                    | Aschivierte Befu                                                                                                    | Name -            |
| MVZ Labor Ravens<br>Inde scheru. Q.<br>Ressite<br>Isea Betude<br>ar Hean                                                                                                    | burg GbR   rever<br>Morel<br>Name                                   | etando Det<br>Patient  | Alch Prodeside.                                                                                                    |                 |                                                                                                    |              |                                                                                                    |                  |                                                                                                    | Archivierte Betu                                                                                                    | Name -<br>Endbefu |
| MVZ Labor Revent<br>inde secters                                                                                                    | iburg GDR   research                                                | eterse Det             | Abb Roweith                                                                                                    | «               | 1981 (1987)<br>440 (1977)<br>440 (1977)<br>440 (1977)<br>440 (1977)                                                                                                    | MAX          | a homologi                                                                                                    | 7                | Zusätzieke<br>Korndati<br>Bio Activi                                                                  | Autoviene Befu                                                                                                    | Name -            |
| MVZ Labor Ravens<br>onto soctors                                                                                                    | Adding                                                              | Patient                | ABA Robelds                                                                                                    | ~               | Colorest<br>Colorest<br>Di 150/2021                                                                                                    |              | or househorg<br>too                                                                                                    | 3                | Zustiniche<br>Kornitati<br>Q. Belande<br>Q. Belande                                                   | Anthriene Befa<br>Ei -<br>Aufgaben<br>so Behandenscht<br>nichtigen<br>songen                                                                                                    | Name -            |
| MV2 Labor Ravens<br>ante ester                                                                                                    | Aufing<br>Bisloorza                                                 | etunde Det<br>Patient  | Alch Royalds.                                                                                                    | ~               | Colours<br>Bi Horzzer<br>© 1124<br>Wee                                                                                                    |              | or Proventiery<br>and a second second seco                                                                                                    |                  | Zusitzliche<br>Konstan<br>G. Bahardo<br>& Potento<br>O. Bahardo<br>Debardo                            | Archuene Befa<br>Archaben<br>Archaben<br>archagen<br>archagen<br>a                                                                                                    | Name -            |
| MV2 Labor Ravens<br>interschen                                                                                                    | Marai<br>Marai<br>Name<br>Adria<br>Bitage                           | aturdo Det<br>Patient  | Abb Republik<br>Land<br>Aberlame<br>Conce<br>O Once<br>Undersachung                                                  |                 | Coloren<br>Bisorzen<br>Ditter<br>Were<br>Were                                                                                                    |              | ог Дологийсту<br>10<br>10<br>10<br>10<br>10<br>10<br>10<br>10<br>10<br>10<br>10<br>10<br>10                                                                                                    |                  | Zusätzliche<br>Korradati<br>Se log Acchi<br>O Behand lä<br>Behand so<br>Behand so<br>O Zurich e       | Activent Bela<br>Actgabes<br>e Belandersche<br>erschebes<br>wongen<br>netsjon<br>aufen<br>aufen<br>aufen<br>aufen<br>aufen<br>aufen<br>aufen<br>aufen<br>aufen                                                                                                    | Name ·            |
| MVZ Labor Revenue<br>nde secter                                                                                                    | borg GRR   round<br>Manual<br>Name<br>Nong<br>B 140720<br>Nicht tag | attende Det<br>Patient | Alto Rookada,<br>Indi<br>Alto Rookada<br>Alto Rookada<br>Alto Rookada<br>Bio Rookada<br>Uritematchang<br>WES BLUTBLD | ~               | Colonan<br>Bitsorzazi<br>O'storz<br>O'stor<br>Were<br>Were                                                                                                    |              | to bandory<br>normalization<br>Normalization<br>Norma |                  | Zusätzliche<br>Korrstall<br>G. Isa Anthe<br>Delanad la<br>Bellanad<br>Bellanad<br>Delanad<br>Delanad  | Activent Bela<br>Actgabes<br>ne Belandenscht<br>nerschetes<br>anwigen<br>antengen<br>aufen<br>aufen | Name ·            |
| MV2 Labor Revenue<br>unde soften                                                                                                    | Sourg GRR   recent                                                  | a KLEN                 | Abb Proceeds.                                                                                                    | (978)           | Colones<br>Bi FAO72021<br>☉ 11204<br>Witer<br>Witer                                                                                                    |              | er bronnburg<br>men de la constante<br>men de la constante<br>la constante<br>de la constante<br>de la consta                                                          |                  | Zusitzliche<br>Komdati<br>Biologi<br>Distanda<br>Distanda<br>Zusich e<br>Distanterija<br>Distanterija | Activens Refu<br>Actives and a second second s                                                                                                    | Endbefu           |
| MV2 Labor Revents<br>International Action of the Second Second Seco | Arthrag<br>Bittorg CRR   research<br>Name<br>Bittorg CR<br>Nichtag  | a feterate<br>Patient  | Alto Promotion<br>Lead                                                                                               | 0205            | Colores<br>Colores<br>Colore |              | ar framework of the second second sec                                                                                                    |                  | Zustinicke<br>Korstan<br>G. Bahad<br>B. Defende<br>Defende<br>Zusick, e<br>Defende<br>Defende         | Antholene Befu<br>Antholene Befu<br>Antholene Standard<br>and Standard<br>and Antondo<br>and Standard<br>and Antondo<br>and Antondo                                                                                                    | Endbefu           |

### b. von anderen Endgeräten (Handy, Tablet, Homeoffice-PC o.ä.)

Öffnen Sie in Ihrem Internetbrowser das Laborportal über diese Webseite: 🛽 <u>https://portal.labor-gaertner.de</u>

| 2 | Melden Sie sich mit Ihrem Benutzernamen und Passwort an.                                                                                                 | Anmelden zu MVZ Labor Ravensburg GbR |              |          |     |        |
|---|----------------------------------------------------------------------------------------------------|--------------------------------------|--------------|----------|-----|--------|
|   | Benutzername = Ihre Einsendernummer<br>Passwort = wird von Ihrer Praxis selbst vergeben                                                                  | LAB                                  | Benutzername |          |     |        |
|   |                                                                                                    | online                               |              | Passwort |     | ۲      |
|   | <ul> <li>Ihr Passwort ist dem MVZ Labor Ravensburg zu keiner Zeit bekannt!</li> <li>Anschließend öffnet sich die Startseite des Laborportals.</li> </ul> |                                      |              |          | Ann | melden |

### 4. Wiederholte Befundfreigabe

Sie vermissen einen Befund in Ihrem Praxissystem? - Dann können Sie diesen Befund über das Laborportal manuell freigeben und anschließend über den Befundabruf (siehe Punkt 2 `Befundabruf und -import in das Praxissystem') in Ihr Praxissystem importieren.

Öffnen Sie das Laborportal (siehe Kapitel 3).

2

3

#### Suchen Sie nach dem Befund, welchen Sie erneut freigeben möchten.

- Zuerst müssen Sie wissen, ob es sich um einen Facharzt (FA)-Befund oder um einen Laborgemeinschafts (LG)-Befund handelt. Diese Information können Sie der Klammer in der Spalte 'Einsender' Ihrer Befundübersicht entnehmen: 'Name (FA)' oder 'Name (LG XX)'.
- <u>Klicken Sie</u> im linken Menü zunächst auf <u>Meine Datenboxen</u> und anschließend auf <u>Übersicht</u>.

<u>Wählen Sie</u>, je nach fehlendem Befund, die dazugehörige Facharzt (FA)- oder Laborgemeinschafts (LG)-Datenbox aus:

- FA → Name: FAXX000000 oder FA00000
- LG → Name: 0000 oder 00000

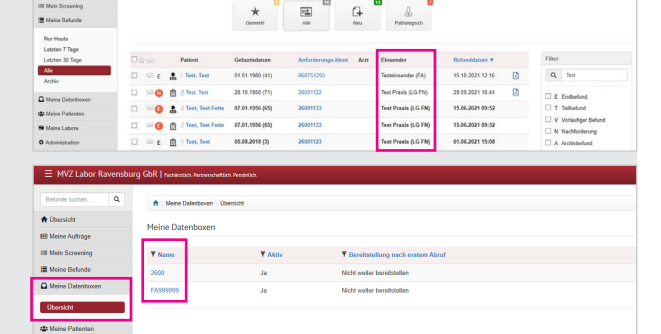

A Meine Befunde Alle

#### Geben Sie den gewünschten Befund manuell frei.

- Sie haben soeben die gewünschte Datenbox ausgewählt. Nun haben Sie zwei Möglichkeiten für die Befundfreigabe:
  - (1) Klicken Sie auf **PostAusgANG** für Einzelbefunde
  - (2) Klicken Sie auf ABFRAGEHISTORIE für Ihre letzte Befundabfrage (z.B. falls der letzte Import in das Praxissystem vergessen wurde)

#### (1) Sie haben PostAusgANG gewählt:

- Markieren Sie einen oder mehrere Befunde.
- Wählen Sie anschließend im Dropdown-Menü unten die Option DATENBOX-NACHRICHT ERNEUT BEREITSTELLEN.
- Bestätigen Sie Ihre Auswahl mit einem Klick auf die Schaltfläche Anwenden.

#### (2) Sie haben ABFRAGEHISTORIE gewählt:

In dieser Auflistung sehen Sie, zu welchen Zeitpunkten diese Datenbox durch Sie abgerufen wurde.

- Wählen Sie den Zeitpunkt des gewünschten bzw. fehlenden Abrufes aus und klicken Sie auf das entsprechende LUPE-Symbol ganz rechts.
- In der nun dargestellten Übersicht sehen Sie, welche Befunde bei diesem Abruf enthalten waren. Klicken Sie rechts auf DATENBOX-NACHRICHT ERNEUT BEREIT-STELLEN, um alle dort enthaltenen Befunde erneut freizugeben.

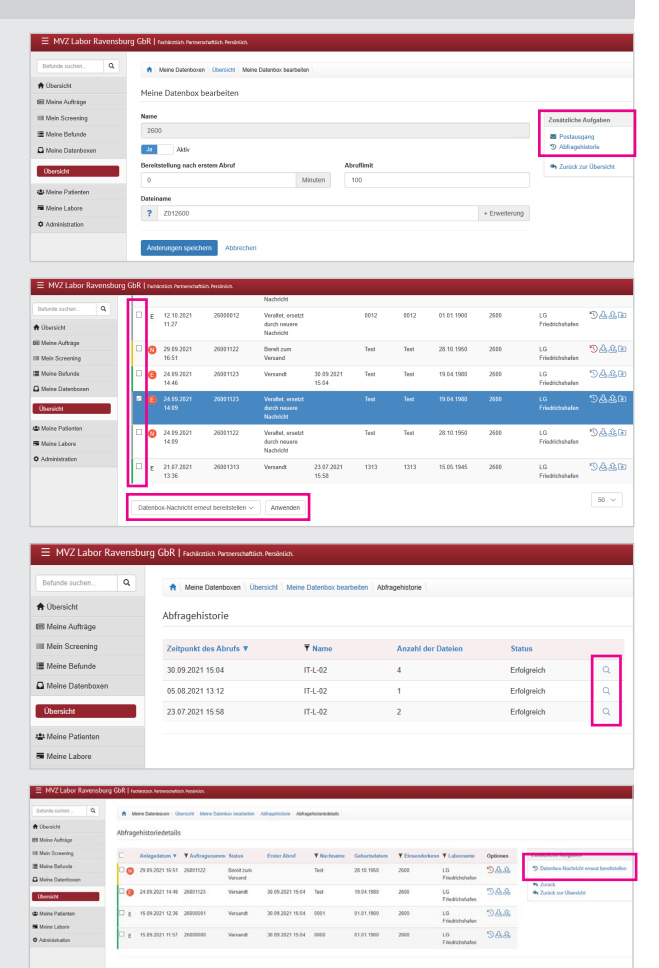

Δ

### 5. FAQ - Häufig gestellte Fragen

#### Was ist labGate?

labGate ist eine Software-Lösung, die u.a. eine webbasierte Befundansicht über ein modernes HTML5-Portal bietet.

#### Was kann die labGate-Online-Befundauskunft?

Ob über einen stationären Computer oder Ihr mobiles Endgerät: Sie haben jederzeit und von überall Zugriff auf Ihre Befunde. Für besonders wichtige oder eilige Befunde können Sie sich auch über eine Push-Nachricht informieren lassen, sobald der Befund fertig ist. So sind Sie völlig frei von Praxisöffnungszeiten.

#### Die folgenden Features erwarten Sie:

- Diverse Filtermöglichkeiten, wie z.B. nach Befunddatum (von heute oder der letzten 7 Tage), Name, nur pathologische Befunde oder Auftragsnummer
- Grafische Normwertdarstellung
- Tabellarische und kumulative Befundansicht
- Darstellung von Multimediadaten, wie Befund-PDFs oder auch Bilddateien

#### Was kostet labGate?

Für die Anbindung und Nutzung von labGate entstehen Ihnen aktuell und in Zukunft keine Kosten.

#### Wie wird der Datenschutz gewährleistet?

Die Sicherheit all Ihrer Daten, insbesondere der Patientendaten, steht für uns an erster Stelle. Durch den Einsatz moderner Sicherheitsmechanismen und Verschlüsselungen gewährleisten wir den notwendigen Datenschutz. Dazu gehört unter anderem die Zwei-Faktor-Authentifizierung.

#### Was macht die Zwei-Faktor-Authentifizierung?

Die Zwei-Faktor-Authentifizierung bietet Ihnen die höchste Sicherheit für Ihre Patientendaten. Um die Funktion zu aktivieren, klicken Sie in labGate oben rechts auf "Mein Profil" und aktivieren Sie die Option "Zwei-Faktor-Authentifizierung".

Für diese Funktion wird eine separate Authentifizierungs-App benötigt. Diese können Sie kostenfrei im App Store oder Google Play Store herunterladen. Wir empfehlen `Microsoft Authenticator' oder `Google Authenticator'.

### 6. Ihr Kontakt zu uns

| Anfrage                     | Abteilung                    | Telefon      | Sprechzeiten                           |                                                                         |
|-----------------------------|------------------------------|--------------|----------------------------------------|-------------------------------------------------------------------------|
| Befund in DFÜ bereitstellen | Befundauskunft Facharzt      | 0751 502-46  | Montag - Freitag<br>Samstag<br>Sonntag | 07:30 Uhr - 19:00 Uhr<br>08:00 Uhr - 15:00 Uhr<br>09:00 Uhr - 12:00 Uhr |
|                             | Laborgemeinschaft            | 0751 502-750 | Montag - Freitag                       | 07:30 Uhr - 19:00 Uhr                                                   |
|                             | Ihre Laborgemeinschaft vor C | )rt          | Montag - Freitag                       |                                                                         |
| Technik/ Software           | IT-Support                   | 0751 502-484 | Montag - Freitag<br>Samstag            | 08:00 Uhr - 18:00 Uhr<br>08:00 Uhr - 12:00 Uhr                          |

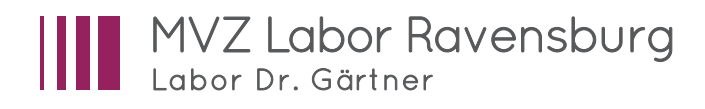

#### MVZ Labor Ravensburg GbR

Elisabethenstraße 11 | 88212 Ravensburg Tel.: +49 751 502-0 | Fax: +49 751 502-355

service@labor-gaertner.de www.labor-gaertner.de